# 3-186a Information and Instructions

A Guide To Register Your Falconry Birds.

For OFA Members.

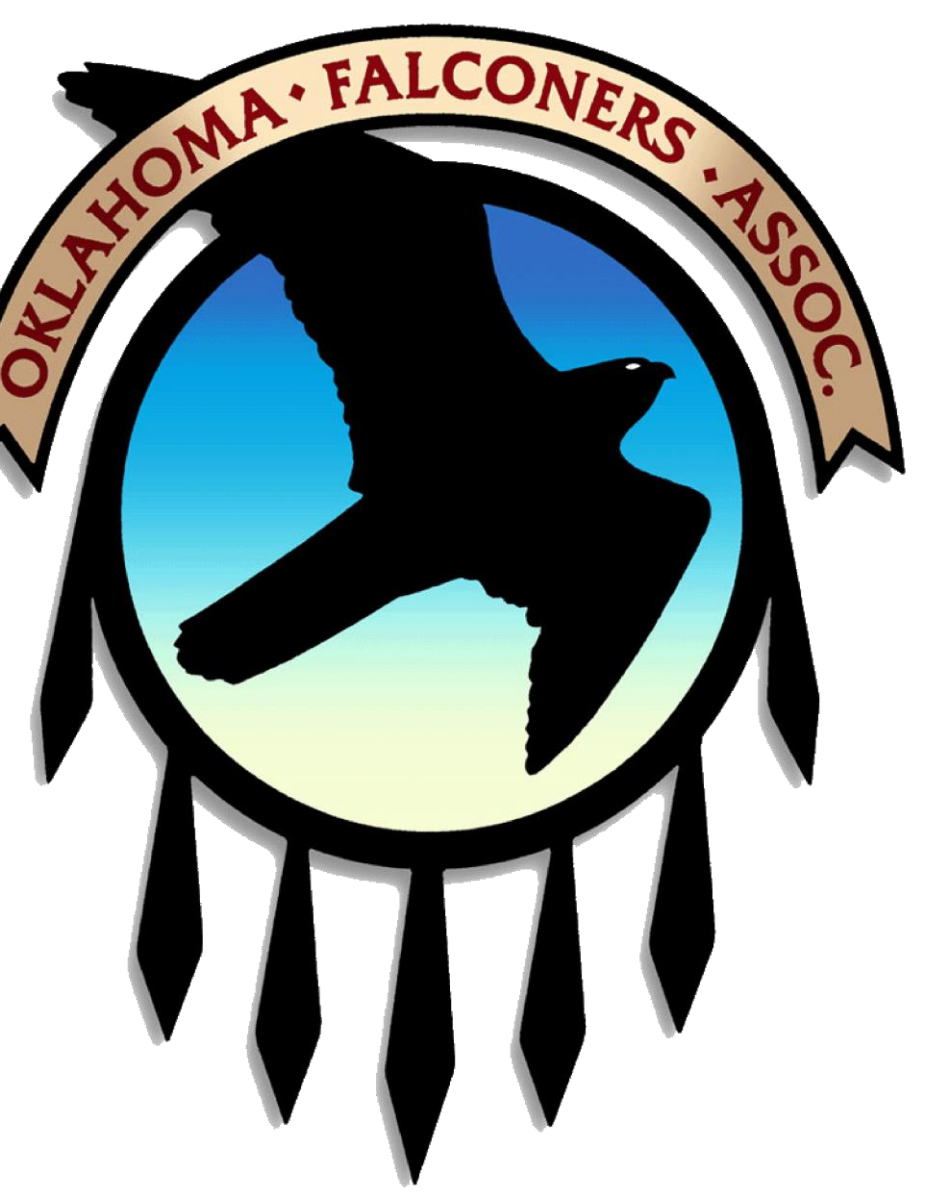

# Federal Online Database Information

- Federal Database Background information
  - USFWS maintains a Federal Database for oversight purposes as required by law
  - USFWS delegates falconry permitting responsibilities to individual States
  - The 3-186a form is used to manage information in the Federal Database
  - The Federal Database may be accessed by State wildlife Departments, Law Enforcement, and Licensed Falconers
  - Licensed falconers use the 3-186a form to enter information about the disposition of raptors in their possession

# Federal Database Information

- Falconer's Responsibilities
  - Maintain their profiles in the data base
    - Address, phone number, email
  - Add new 3-186a for new raptors
  - Edit existing 3-186a forms for lost or dead raptors
  - Delete3-186a forms for transferred raptors
  - Report a move (change of address) as a falconer
  - Query their data in the Federal Database
  - Back-up private data (electronic and print copies)

# Federal Database Instructions

- Online access
  - USFW Migratory Birds/Falconry Main Page
    - <u>https://epermits.fws.gov/falcp/</u>
- Acquiring a Federal ID (FEDID) number
  - Issued by Texas Parks & Wildlife Department
  - Falconers must contact the State Falconry Permit Coordinator to receive personal FEDID number
    - Becky Rouner, Oklahoma Dept. of Wildlife Conservation
    - Email Address: becky.rouner@odwc.ok.gov

#### USFWS Migratory Birds/Falconry Application Main Page

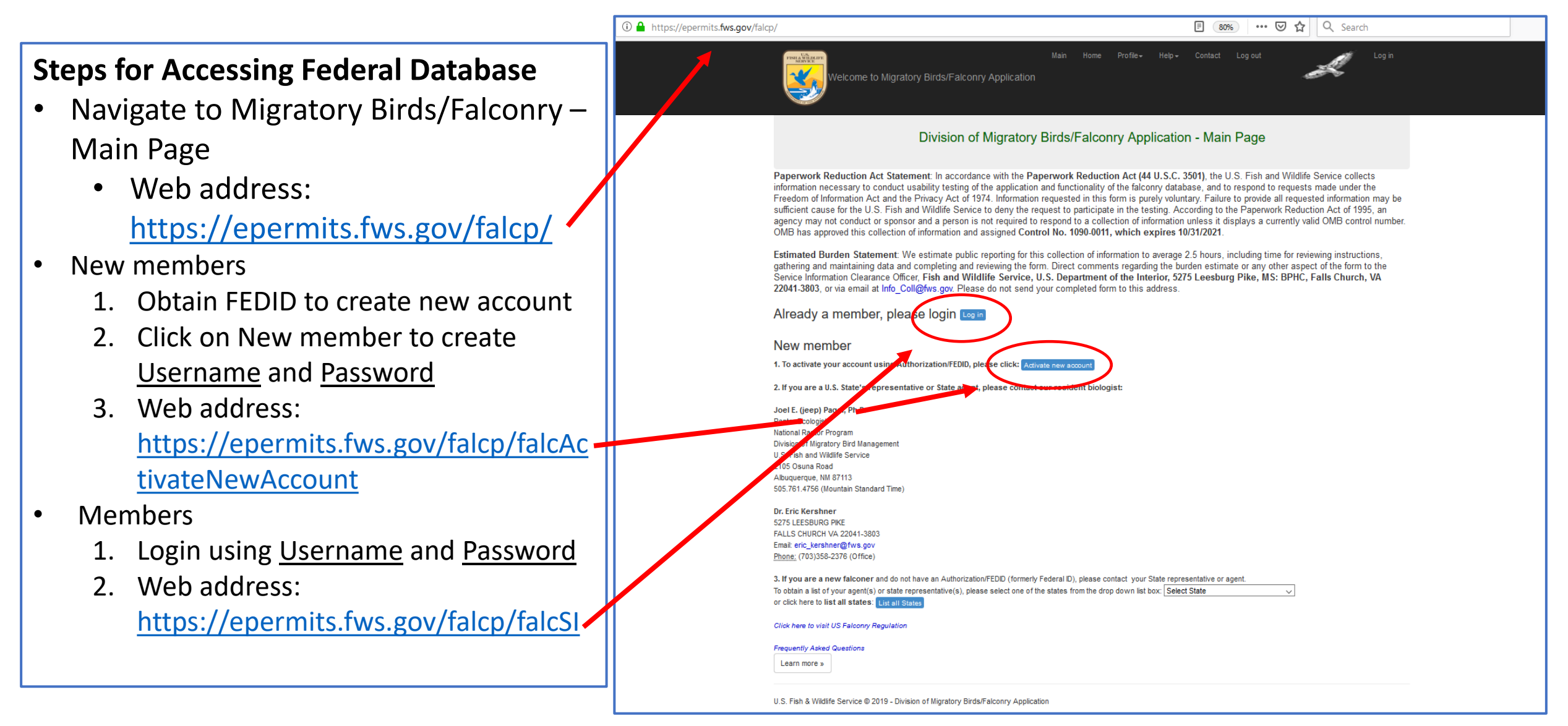

#### USFWS Migratory Birds/Falconry Application Log In Page

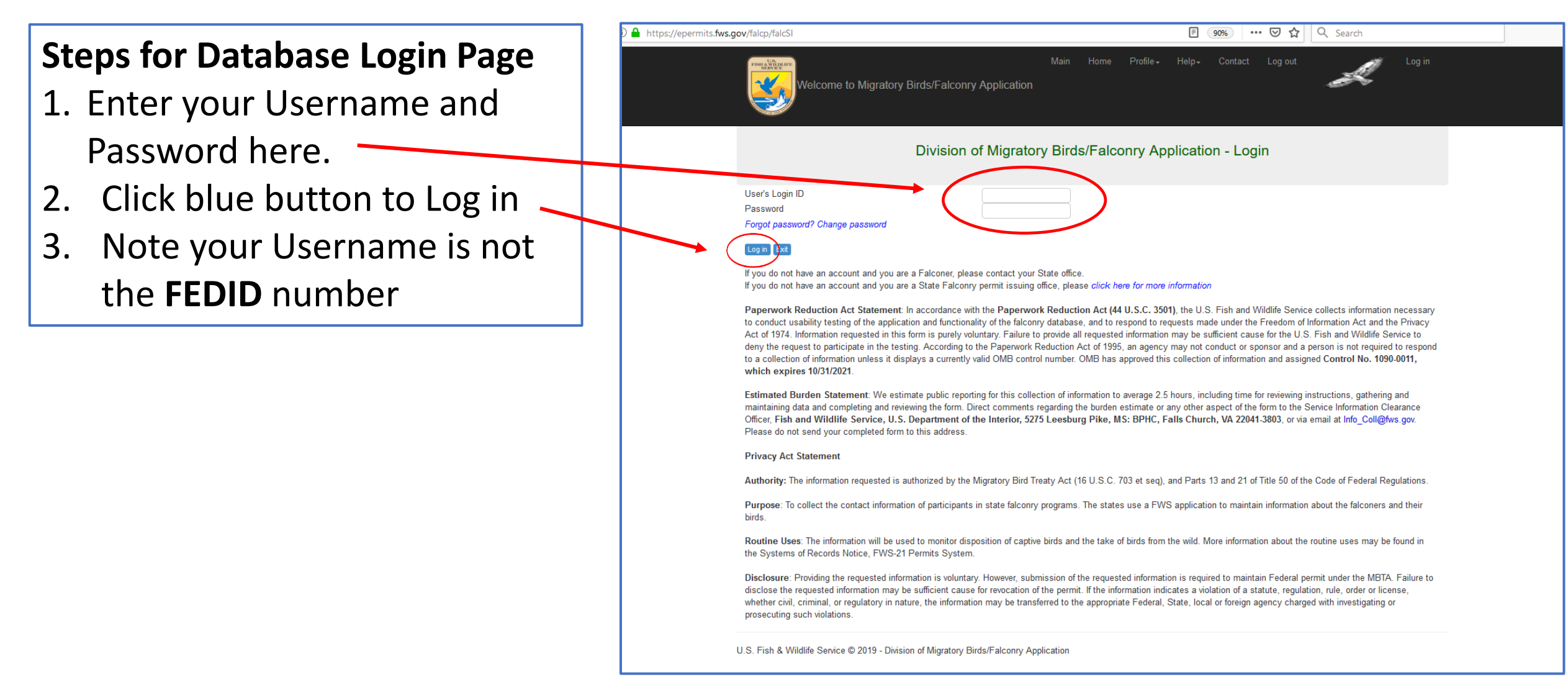

#### USFWS Migratory Birds/Falconry Application Home Page

| Stops for Accessing 2-1862 Form or                                                                                                    | ① ▲ https://epermits.fws.gov/falcp/falcHome                                                                                                    | 🗵 🔂 🔍 Search                                      |
|----------------------------------------------------------------------------------------------------|----------------------------------------------------------------------------------------------------|---------------------------------------------------|
| <ul> <li>Steps for Accessing 3-186a Form of Conducting Database Query</li> <li>Select appropriate button <ul> <li>Submit a new 3-186a form</li> <li>View current 3-186a in Database</li> </ul> </li> </ul> | Welcome to Migratory Birds/Falconry Application                                                                                                    | Iain Home Profile → Help → Contact Log out Log in |
|                                                                                                    | Division of Migratory Bird                                                                                                    | Is/Falconry Application - Home page               |
| <ul> <li>Reporting Change of Address</li> <li>Select report a move button</li> </ul>                                                                                                    | Name:     Image: Image: I |                                                   |
|                                                                                                    | Report A Move For Falconer use only                                                                                                    |                                                   |
|                                                                                                    | Add new 3-186A For use by registered Falconers in the U.S.A only<br>Query 3-186A For use by registered Users in the U.S.A only                                                                                                    |                                                   |
|                                                                                                    | Exit [Sign off the application]                                                                                                    |                                                   |
|                                                                                                    | U.S. Fish & Wildlife Service © 2019 - Division of Migratory Birds/Falconry Application                                                                                                    | n                                                 |
|                                                                                                    |                                                                                                    |                                                   |
|                                                                                                    |                                                                                                    |                                                   |

### USFWS Migratory Birds/Falconry Application State Falconer Query Page

#### **Steps of Performing a 3-186a Query**

- 1. Enter FEDID to complete a basic search -
  - Click "Find" button to execute search
  - You may conduct a search according to specified section numbers
- 2. Current records can be printed and saved
- A CSV record of 3-186a data can be downloaded to excel for convenience (recommended)
  - Various options are located under the list of records

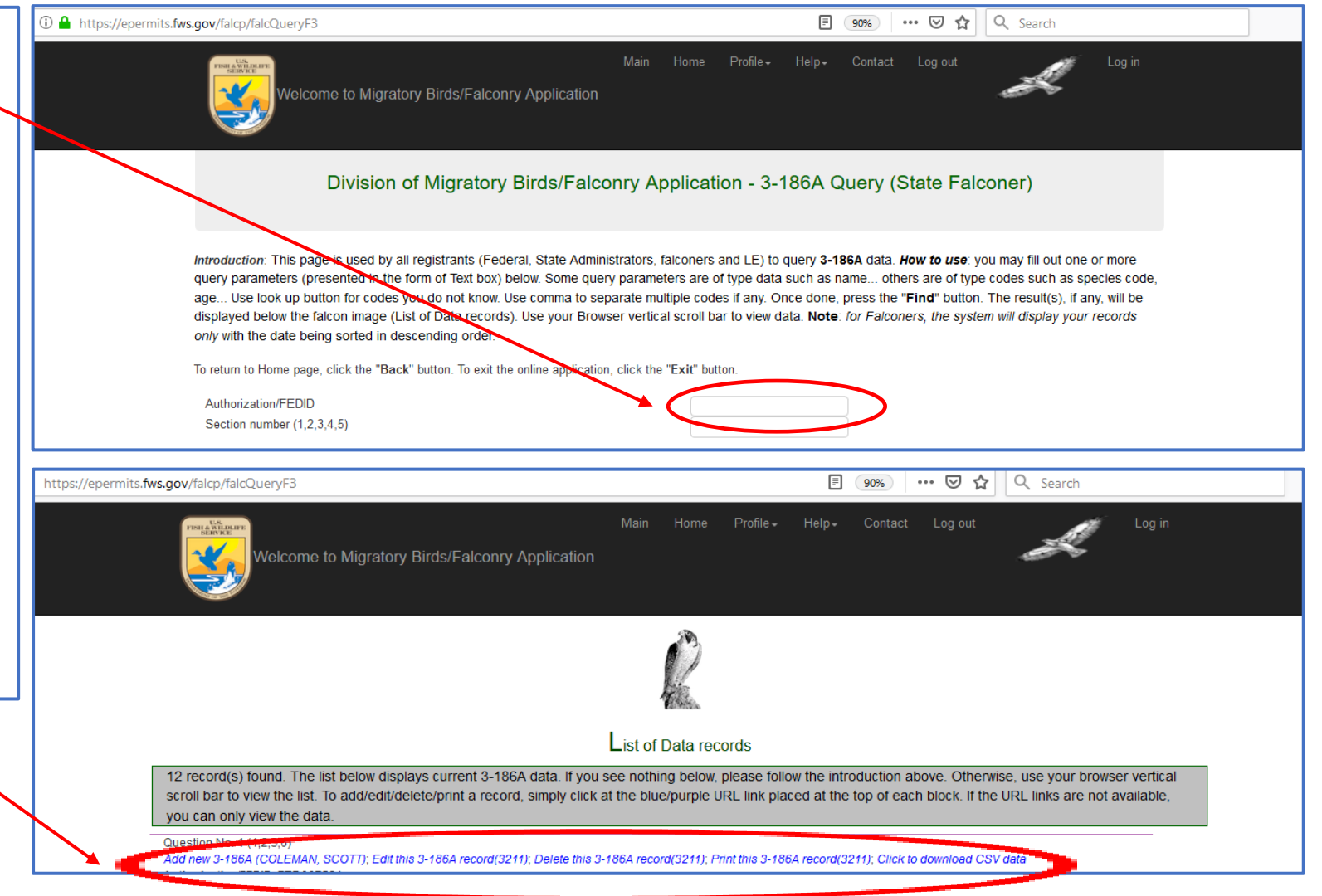

### USFWS Migratory Birds/Falconry Application Add New 3-186A Page

#### Steps for Adding a New 3-186a form

- 1. Navigate to home page (see slide 7)
- 2. Select "Add new 3-186A" to navigate list of appropriate forms
- 3. Click an option (1 thru 6) to complete the necessary form sections
  - Option (2) shown in this example requires completion of sections 1, 2, and 6
  - Note that each option has different sections listed
- 4. Use various navigation buttons as necessary \_\_\_\_\_\_

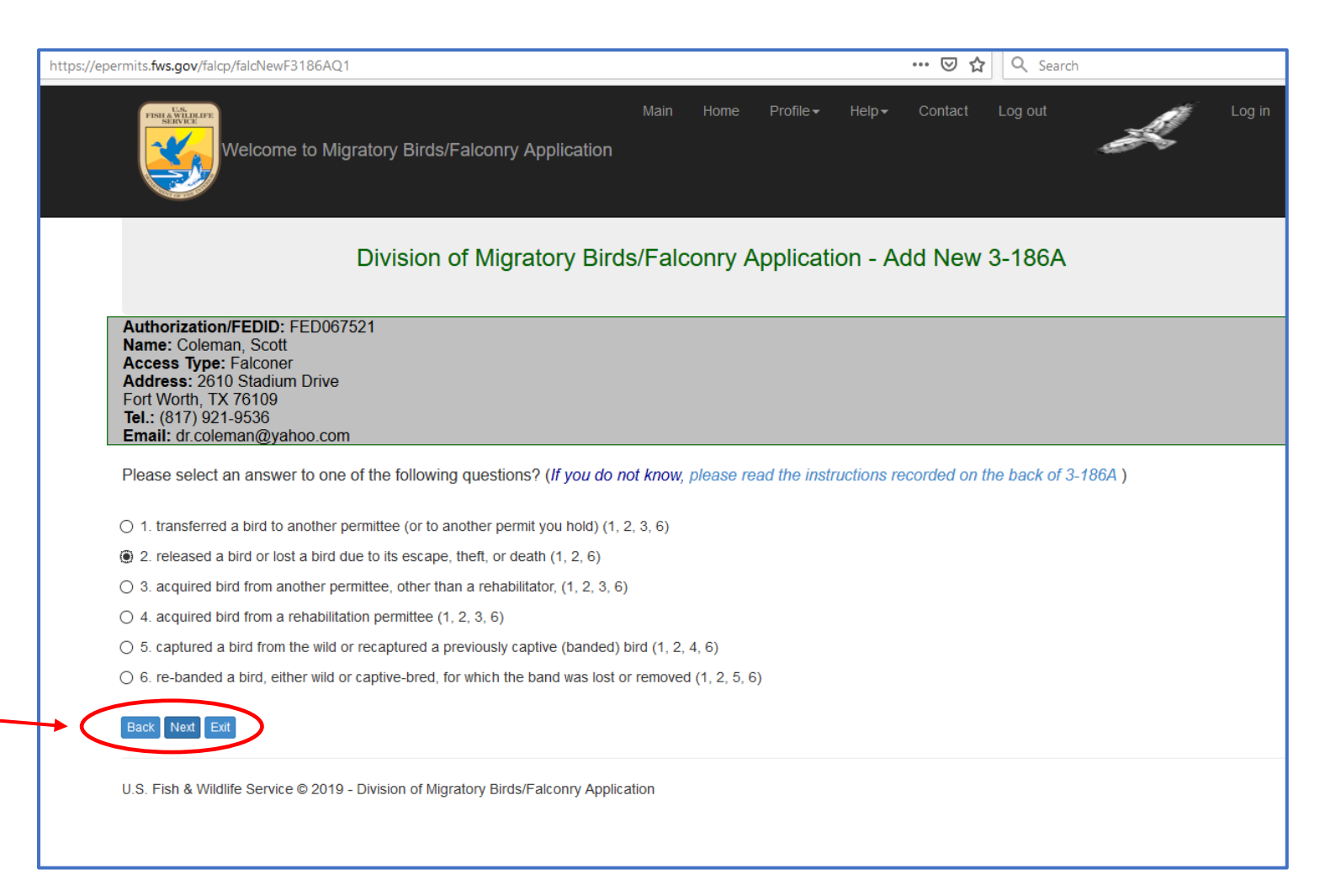

### USFWS Migratory Birds/Falconry Application Add New 3-186A and Sign out Pages

#### **Steps in Completing a Section**

- Use drop down boxes provided to enter required items
- 2. Use "Next" button to view different sections
- Be sure to "Save" new record once all sections have been properly filled. The system will not save a record in which an error occurred
  - The new record was successfully added and denoted by a pink bar across the screen
- Sign out by clicking the "Log out" button upon completion
- 5. Congratulations! You've done it

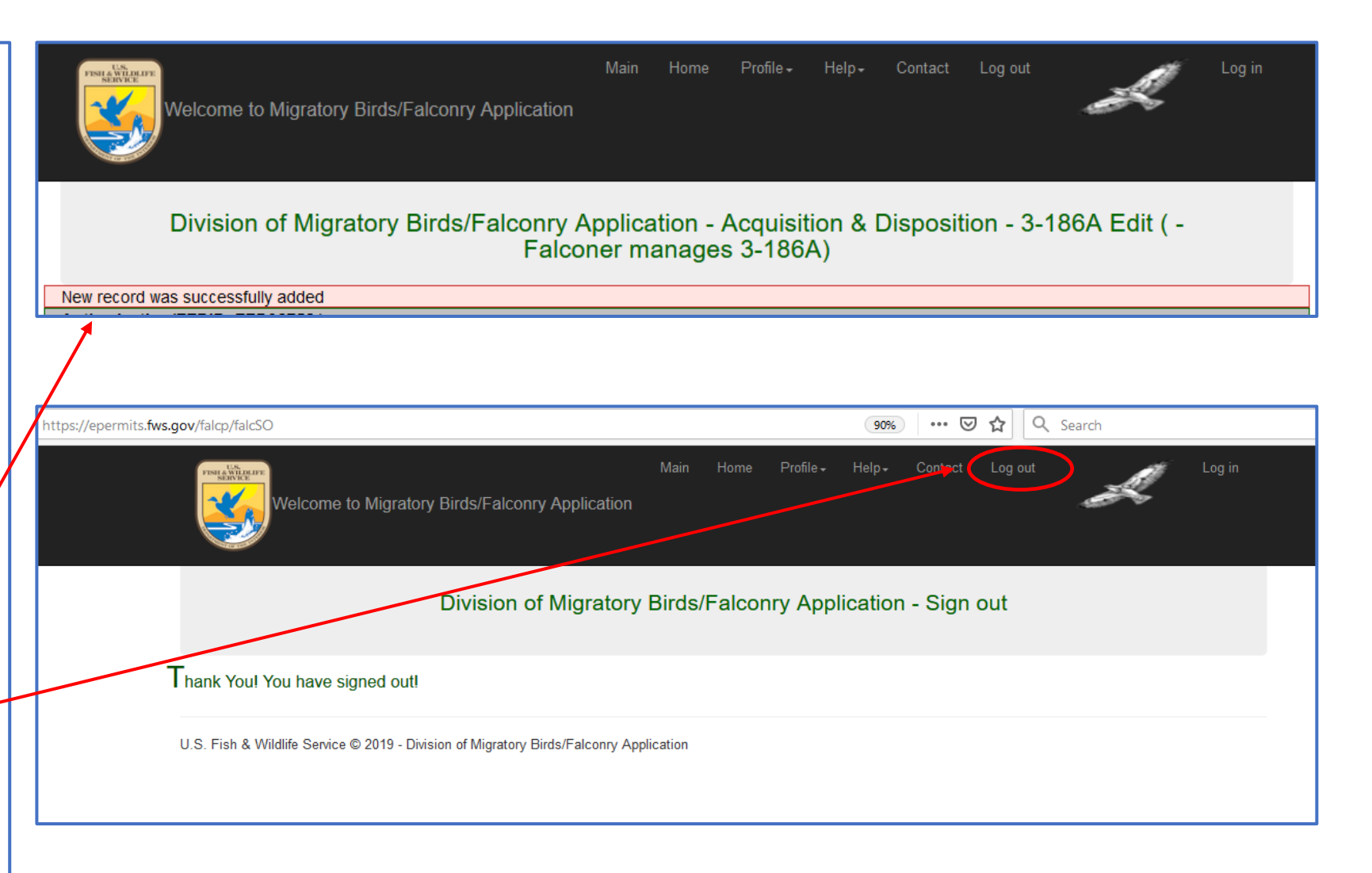